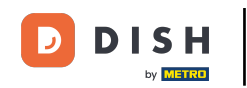

i

Vítejte na hlavním panelu rezervace DISH . V tomto tutoriálu vám ukážeme, jak zkontrolovat a publikovat zpětnou vazbu vašich hostů.

| <b>DISH</b> RESERVATION   |                                                                                                    | <b>*</b> • | Test Bis     | tro Trainir    | ng 💽          | 기 년<br>지 · · · · · · · · · · · · · · · · · · · | •       |
|---------------------------|----------------------------------------------------------------------------------------------------|------------|--------------|----------------|---------------|------------------------------------------------|---------|
| Reservations              | Have a walk-in customer? Received a reservation request over phone / email? Don't forget to add it to you reservation book! | ır         | WALK-II      |                | DD RESERV/    |                                                |         |
| ⊟ Table plan<br>¶ Menu    | Tue, 3 Oct - Tue, 3 Oct   Image: Content of the services                                                                    |            |              |                |               | ~                                              |         |
| 🐣 Guests                  | There is <b>1</b> active limit configured for the selected time period                                                      |            |              |                | Show          | more 🗸                                         |         |
| Feedback                  |                                                                                                    |            |              |                |               |                                                |         |
| 🗠 Reports                 | ○ All ○ Completed                                                                                                    |            | 0 过          | <b>&amp;</b> 0 | <b>H</b> 0/37 |                                                |         |
| 💠 Settings 👻              |                                                                                                    |            |              |                |               |                                                |         |
| 𝔗 Integrations            | No reservations available                                                                                                   |            |              |                |               |                                                |         |
| Too many quests in house? | Print                                                                                                    |            |              |                |               | 6                                              |         |
| Pause online reservations | Designed by Hospitality Digital GmbH. All rights reserved.                                                                  | FAQ        | Terms of use | Imprint        | Data privacy  | Privacy S                                      | ettings |

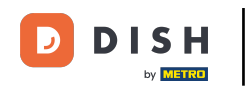

## • Nejprve přejděte na možnost Zpětná vazba v nabídce vlevo.

| <b>DISH</b> RESERVATION                                |                                                                                                    | <b>*</b> * | Test Bist    | ro Trainir     | ng 💽          | <u> </u>    |        |  |  |  |
|--------------------------------------------------------|----------------------------------------------------------------------------------------------------|------------|--------------|----------------|---------------|-------------|--------|--|--|--|
| Reservations                                           | Have a walk-in customer? Received a reservation request over phone / email? Don't forget to add it to you reservation book! | ur         | WALK-IN      |                | DD RESERVA    | TION        |        |  |  |  |
| ㅋ Table plan<br>¶ Menu                                 | Tue, 3 Oct - Tue, 3 Oct   All services                                                                                      |            |              |                |               | ~           |        |  |  |  |
| 🐣 Guests                                               | There is <b>1</b> active limit configured for the selected time period                                                      |            |              |                | Show r        | more 🗸      |        |  |  |  |
| Feedback                                               |                                                                                                    |            |              |                |               |             |        |  |  |  |
| 🗠 Reports                                              | ○ All ○ Completed                                                                                                    |            | 0 🔄          | <b>&amp;</b> 0 | <b>F</b> 0/37 |             |        |  |  |  |
| 🏟 Settings 👻                                           |                                                                                                    |            |              |                |               |             |        |  |  |  |
|                                                        | No reservations available                                                                                                   |            |              |                |               |             |        |  |  |  |
|                                                        | Print                                                                                                    |            |              |                |               | 2           |        |  |  |  |
| Too many guests in house?<br>Pause online reservations | Designed by Hospitality Digital GmbH. All rights reserved.                                                                  | FAQ        | Terms of use | Imprint        | Data privacy  | Privacy Set | ttings |  |  |  |

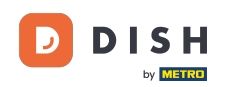

i

Nyní se nacházíte v přehledu zpětné vazby vašich hostů . Zde si můžete prohlédnout a publikovat zpětnou vazbu od hostů na webových stránkách zařízení.

| DISH RESERVATION                                       |                                                                                       |                                         |                                        |                                                                      |                                                                                                    | Liebe Gäste, Wir renovieren für Sie. | <u> </u> |  |
|--------------------------------------------------------|---------------------------------------------------------------------------------------|-----------------------------------------|----------------------------------------|----------------------------------------------------------------------|----------------------------------------------------------------------------------------------------|--------------------------------------|----------|--|
| E Reservations                                         | One day after their visit, y<br>reservation and only your<br>your Internet Presence w | our guests<br>guests ca<br>ebsite. If v | s receive a<br>In provide<br>ou want t | an email / SMS asking<br>it. Your guests may o<br>publish feedback o | g them to give feedback about their dining experience. Feedback is limited to one response per<br>choose to provide their feedback anonymously. You can choose to publish and display reviews on<br>n your own website, you can find instructions here. |                                      |          |  |
| ¶1 Menu                                                | Feedback Date 🚛                                                                       | Food                                    | Service                                | Customer                                                             | Comments                                                                                                    |                                      |          |  |
| 🛎 Guests                                               | 04/06/2020                                                                            | 5 ☆                                     | 5 ☆                                    |                                                                      | Publish                                                                                                    |                                      |          |  |
| 🕲 Feedback                                             | 17/03/2020                                                                            | 5 ☆                                     | 4 🏠                                    |                                                                      |                                                                                                    |                                      |          |  |
| 🗠 Reports                                              |                                                                                       |                                         |                                        |                                                                      | Publish                                                                                                    |                                      |          |  |
| 🌣 Settings 🗸                                           | 15/03/2020                                                                            | 4 ☆                                     | 5 🕁                                    |                                                                      | Wie immer TOP! Publish                                                                                                    |                                      |          |  |
| ⑦ Help                                                 | 13/03/2020                                                                            | 5 公                                     | 5 公                                    |                                                                      | Publish                                                                                                    |                                      |          |  |
|                                                        | 09/03/2020                                                                            | 5 🕁                                     | 5 ☆                                    |                                                                      | Unser Gast aus Atlanta (USA) war sehr beglückt über den Abend und damit wir auch. Bewirtung und Ambiente waren sehr stimmig.<br>Großes Lob auch für das Team.                                                                                           |                                      |          |  |
|                                                        | 09/03/2020                                                                            | 5 公                                     | 5 ☆                                    |                                                                      |                                                                                                    |                                      |          |  |
|                                                        | 07/03/2020                                                                            | 5 🕁                                     | 5 🕁                                    |                                                                      | Sejr gut Publish                                                                                                    |                                      |          |  |
|                                                        | 05/03/2020                                                                            | 5 公                                     | 5 🕁                                    |                                                                      | Ich komme immer wieder gerne ins Nuovo Mario! Danke für den Unpublish                                                                                                    |                                      |          |  |
|                                                        | 26/02/2020                                                                            | 5 🕁                                     | 5 ☆                                    |                                                                      |                                                                                                    |                                      |          |  |
|                                                        | 25/02/2020                                                                            | 5 公                                     | 5 🕁                                    |                                                                      | Alles super Essen gut Service gut Ein gelungener Abend Publish                                                                                                    |                                      |          |  |
|                                                        | 24/02/2020                                                                            | 5 🕁                                     | 5 ☆                                    |                                                                      | Excellent!                                                                                                    |                                      |          |  |
|                                                        | 21/02/2020                                                                            | 5 公                                     | 5 公                                    |                                                                      | Alles top incl. Weinkarte                                                                                                    |                                      |          |  |
|                                                        | 16/02/2020                                                                            | 5 公                                     | 5 🕁                                    |                                                                      | Publish                                                                                                    |                                      |          |  |
| Too many guests in house?<br>Pause online reservations | 11/02/2020                                                                            | 5 ☆                                     | 4 ☆                                    |                                                                      | Exzellentes Essen, angenehme Atmosphäre, aufmerksame und unaufdringliche Bewirtung - das, was man angesichts der durchaus hohen Preise erwarten darf.                                                                                                   |                                      |          |  |
|                                                        | 10/02/2020                                                                            | ⊏ ∿                                     | ∟ د                                    |                                                                      |                                                                                                    |                                      |          |  |

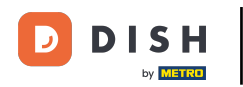

## Chcete-li zveřejnit zpětnou vazbu od hosta, klikněte na publikovat.

| <b>DISH</b> RESERVATION                                |                                                                                       |                                          |                                         |                                                                      |                                                                                                    |                                                 | Liebe Gäste, Wir renovieren für Sie. | <u> 최</u> 년<br>전 전 전 |  |
|--------------------------------------------------------|---------------------------------------------------------------------------------------|------------------------------------------|-----------------------------------------|----------------------------------------------------------------------|----------------------------------------------------------------------------------------------------|-------------------------------------------------|--------------------------------------|----------------------|--|
| Reservations                                           | One day after their visit, y<br>reservation and only your<br>your Internet Presence w | our guests<br>guests ca<br>ebsite. If ye | s receive a<br>In provide<br>ou want to | in email / SMS asking<br>it. Your guests may<br>o publish feedback o | g them to give feedback about their dining experience. Feedback is limite<br>choose to provide their feedback anonymously. You can choose to publish<br>n your own website, you can find instructions <u>here</u> . | d to one response per<br>and display reviews on |                                      |                      |  |
| 🎁 Menu                                                 | Feedback Date 🖡                                                                       | Food                                     | Service                                 | Customer                                                             | Comments                                                                                                    |                                                 |                                      |                      |  |
| 🐣 Guests                                               | 04/06/2020                                                                            | 5 公                                      | 5 公                                     |                                                                      |                                                                                                    | Publish                                         |                                      |                      |  |
| eedback                                                | 17/03/2020                                                                            | 5 ☆                                      | 4 <b>☆</b>                              |                                                                      |                                                                                                    |                                                 |                                      |                      |  |
| 🗠 Reports                                              |                                                                                       |                                          |                                         |                                                                      |                                                                                                    | Publish                                         |                                      |                      |  |
| 🏟 Settings 👻                                           | 15/03/2020                                                                            | 4 ☆                                      | 5 🕁                                     |                                                                      | Wie immer TOP!                                                                                                    | Publish                                         |                                      |                      |  |
| ⑦ Help                                                 | 13/03/2020                                                                            | 5 ☆                                      | 5 公                                     |                                                                      |                                                                                                    | Publish                                         |                                      |                      |  |
|                                                        | 09/03/2020                                                                            | 5 公                                      | 5 公                                     |                                                                      | Unser Gast aus Atlanta (USA) war sehr beglückt über den Abend und<br>damit wir auch. Bewirtung und Ambiente waren sehr stimmig.<br>Großes Lob auch für das Team.                                                    | Publish                                         |                                      |                      |  |
|                                                        | 09/03/2020                                                                            | 5 ☆                                      | 5 🕁                                     |                                                                      |                                                                                                    |                                                 |                                      |                      |  |
|                                                        | 07/03/2020                                                                            | 5 公                                      | 5 公                                     |                                                                      | Sejr gut                                                                                                    | Publish                                         |                                      |                      |  |
|                                                        | 05/03/2020                                                                            | 5 公                                      | 5 公                                     |                                                                      | Ich komme immer wieder gerne ins Nuovo Mario! Danke für den<br>tollen Service und das köstliche Essen!                                                                                                    | Unpublish                                       |                                      |                      |  |
|                                                        | 26/02/2020                                                                            | 5 公                                      | 5 公                                     |                                                                      |                                                                                                    |                                                 |                                      |                      |  |
|                                                        | 25/02/2020                                                                            | 5 ☆                                      | 5 🕁                                     |                                                                      | Alles super Essen gut Service gut Ein gelungener Abend                                                                                                    | Publish                                         |                                      |                      |  |
|                                                        | 24/02/2020                                                                            | 5 ☆                                      | 5 公                                     |                                                                      | Excellent!                                                                                                    |                                                 |                                      |                      |  |
|                                                        | 21/02/2020                                                                            | 5 ☆                                      | 5 ☆                                     |                                                                      | Alles top incl. Weinkarte                                                                                                    |                                                 |                                      |                      |  |
|                                                        | 16/02/2020                                                                            | 5 公                                      | 5 公                                     |                                                                      |                                                                                                    | Publish                                         |                                      |                      |  |
| Too many guests in house?<br>Pause online reservations | 11/02/2020                                                                            | 5 ☆                                      | 4 ☆                                     |                                                                      | Exzellentes Essen, angenehme Atmosphäre, aufmerksame und<br>unaufdringliche Bewirtung - das, was man angesichts der durchaus<br>hohen Preise erwarten darf.                                                         | Publish                                         |                                      |                      |  |
|                                                        | 10/02/2020                                                                            | ⊏ «∕~                                    | ⊑ «^>                                   |                                                                      |                                                                                                    |                                                 |                                      |                      |  |

A je to. Dokončili jste tutoriál a nyní víte, jak zkontrolovat a publikovat zpětnou vazbu svých hostů.

| DISH RESERVATION                                       |                                                                                       |                                              |                                        |                                                                     |                                                                                                    | Liebe Gäste, Wir renovieren für Sie. | শ্বাদ্ধ প |  |
|--------------------------------------------------------|---------------------------------------------------------------------------------------|----------------------------------------------|----------------------------------------|---------------------------------------------------------------------|----------------------------------------------------------------------------------------------------|--------------------------------------|-----------|--|
| Reservations                                           | One day after their visit, y<br>reservation and only your<br>your Internet Presence w | your guests<br>r guests ca<br>vebsite. If ye | s receive a<br>n provide<br>ou want te | an email / SMS askin<br>it. Your guests may<br>o publish feedback o | g them to give feedback about their dining experience. Feedback is limited to one response per<br>choose to provide their feedback anonymously. You can choose to publish and display reviews on<br>on your own website, you can find instructions <u>here</u> . |                                      |           |  |
| 🎁 Menu                                                 | Feedback Date 👫                                                                       | Food                                         | Service                                | Customer                                                            | Comments                                                                                                    |                                      |           |  |
| 🐣 Guests                                               | 04/06/2020                                                                            | 5 公                                          | 5 公                                    |                                                                     | Publish                                                                                                    |                                      |           |  |
| edback                                                 | 17/03/2020                                                                            | 5 ☆                                          | 4 ☆                                    |                                                                     |                                                                                                    |                                      |           |  |
| 🗠 Reports                                              |                                                                                       |                                              |                                        |                                                                     | Publish                                                                                                    |                                      |           |  |
| 💠 Settings 🗸                                           | 15/03/2020                                                                            | 4 <b>☆</b>                                   | 5 ☆                                    |                                                                     | Wie immer TOP! Publish                                                                                                    |                                      |           |  |
| @ Help                                                 | 13/03/2020                                                                            | 5 公                                          | 5 公                                    |                                                                     | Publish                                                                                                    |                                      |           |  |
|                                                        | 09/03/2020                                                                            | 5 🏠                                          | 5 ☆                                    |                                                                     | Unser Gast aus Atlanta (USA) war sehr beglückt über den Abend und damit wir auch. Bewirtung und Ambiente waren sehr stimmig. Großes Lob auch für das Team.                                                                                                    |                                      |           |  |
|                                                        | 09/03/2020                                                                            | 5 ☆                                          | 5 公                                    |                                                                     |                                                                                                    |                                      |           |  |
|                                                        | 07/03/2020                                                                            | 5 公                                          | 5 公                                    |                                                                     | Sejr gut Publish                                                                                                    |                                      |           |  |
|                                                        | 05/03/2020                                                                            | 5 ☆                                          | 5 公                                    |                                                                     | Ich komme immer wieder gerne ins Nuovo Mario! Danke für den Unpublish Unpublish                                                                                                    |                                      |           |  |
|                                                        | 26/02/2020                                                                            | 5 公                                          | 5 公                                    |                                                                     |                                                                                                    |                                      |           |  |
|                                                        | 25/02/2020                                                                            | 5 🕁                                          | 5 公                                    |                                                                     | Alles super Essen gut Service gut Ein gelungener Abend Publish                                                                                                    |                                      |           |  |
|                                                        | 24/02/2020                                                                            | 5 公                                          | 5 公                                    |                                                                     | Excellent!                                                                                                    |                                      |           |  |
|                                                        | 21/02/2020                                                                            | 5 公                                          | 5 ☆                                    |                                                                     | Alles top incl. Weinkarte                                                                                                    |                                      |           |  |
|                                                        | 16/02/2020                                                                            | 5 公                                          | 5 公                                    |                                                                     | Publish                                                                                                    |                                      |           |  |
| Too many guests in house?<br>Pause online reservations | 11/02/2020                                                                            | 5 ☆                                          | 4 🕁                                    |                                                                     | Exzellentes Essen, angenehme Atmosphäre, aufmerksame und<br>unaufdringliche Bewirtung - das, was man angesichts der durchaus<br>hohen Preise erwarten darf.                                                                                                    |                                      |           |  |
|                                                        | 10/02/2020                                                                            | ⊏ ∽                                          | ∟ د                                    |                                                                     |                                                                                                    |                                      |           |  |

i

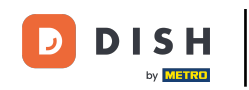

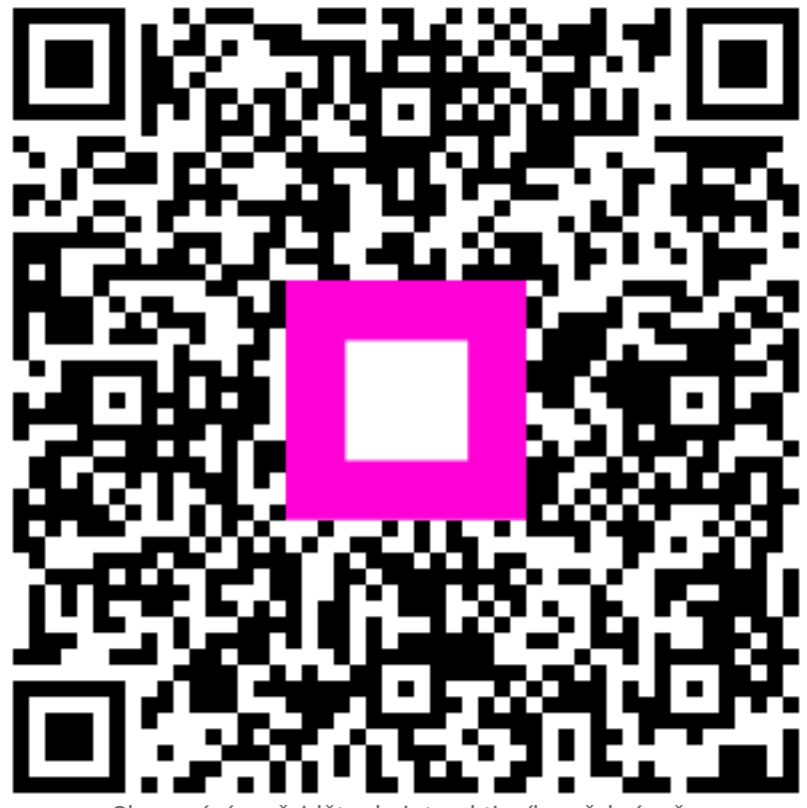

Skenováním přejděte do interaktivního přehrávače